# Impressora a laser

# Referência rápida

# Carregamento de papel e mídia especial

# Carregamento de bandejas padrão ou opcionais para 500 folhas

A impressora tem duas bandejas de 500 folhas padrão (Bandeja 1 e Bandeja 2) e pode ter ainda uma ou duas bandejas de 500 folhas opcionais. Todas as bandejas para 500 folhas suportam os mesmos tipos e tamanhos de papel. O papel pode ser carregado nas bandejas pela borda longa ou pela borda curta.

**1** Remova totalmente a bandeja.

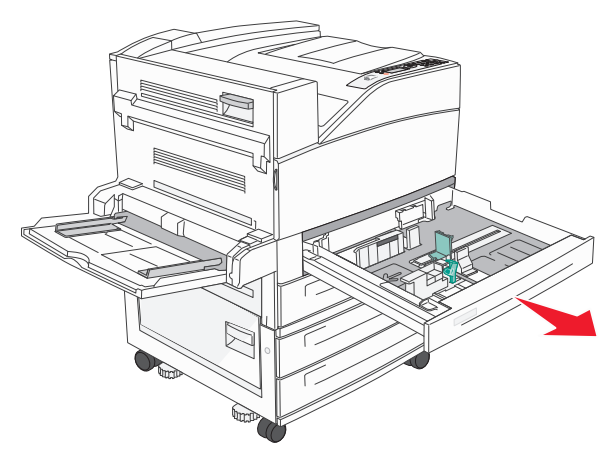

**2** Aperte e deslize as guias de extensão até a posição correta em relação ao tamanho de papel que você está carregando.

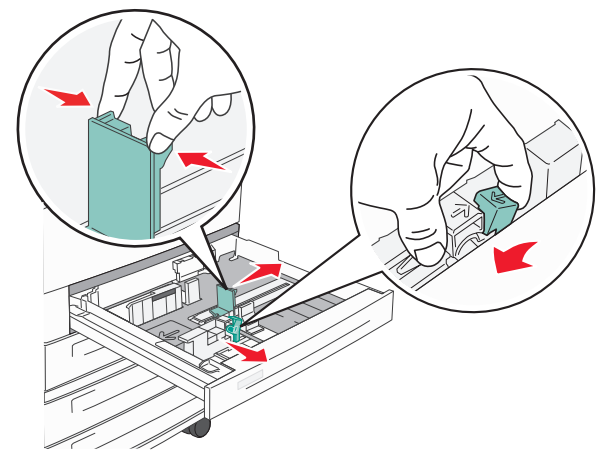

**3** Flexione as folhas para trás e para frente para soltá-las e ventileas. Não dobre nem amasse o papel. Alinhe as folhas sobre uma superfície plana.

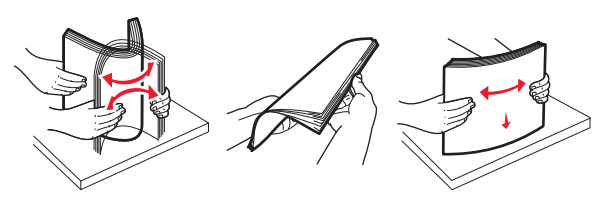

**4** Carregue a pilha de papel com o lado de impressão recomendado voltado para cima. Carregue o papel pela borda longa ou curta, conforme mostrado abaixo.

Notas:

- Carregue tamanhos maiores que A4 na orientação pela Borda curta.
- Certifique-se de que o papel esteja abaixo da linha de preenchimento máximo, nas bordas da bandeja de papel.
  Sobrecarregar a bandeja pode causar atolamento e possivelmente danificar a impressora.

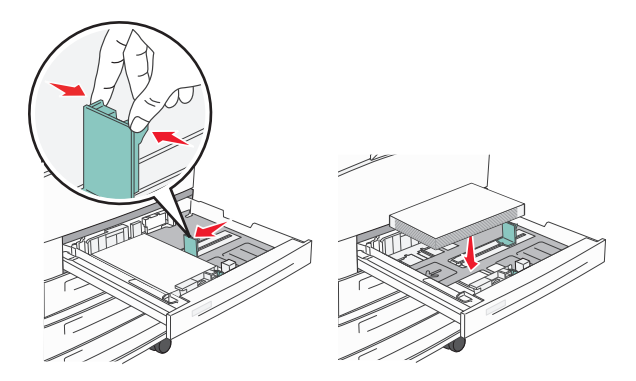

- **5** Certifique-se de que as guias de papel estão encostadas nas bordas do papel.
- 6 Insira a bandeja.

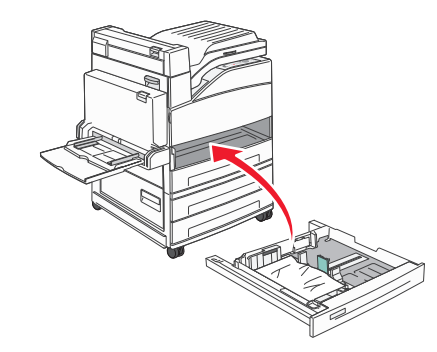

7 Se o tipo de papel que você carregou diferir do tipo que foi carregado antes na bandeja, altere a configuração Tipo de Papel para a bandeja.

# Limpeza de atolamentos

## 200-201 atolamentos de papel

1 Abra a porta A empurrando a lingueta de liberação e abaixando a porta.

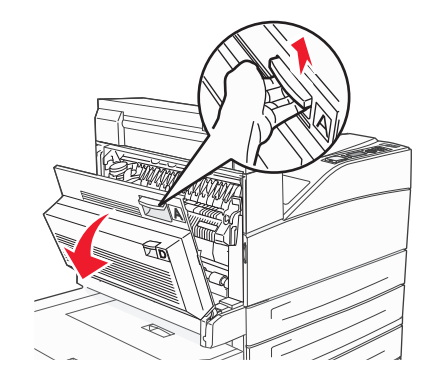

ATENÇÃO — SUPERFÍCIE QUENTE: A parte interna da impressora pode estar quente. Para reduzir o risco de ferimentos em um componente quente, espere a superfície esfriar antes de tocá-la.

2 Puxe o atolamento para cima e em sua direção.

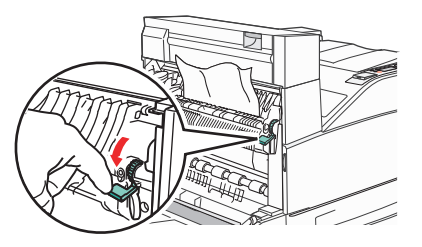

**Nota:** Se o atolamento não se mover imediatamente, pare de puxar. Empurre para baixo e puxe a alavanca verde para facilitar a remoção do atolamento. Certifique-se de que todos os fragmentos de papel foram removidos.

#### **3** Feche a porta A.

# 202 atolamento de papel

#### Limpeza da Área A

1 Abra a porta A empurrando a lingueta de liberação e abaixando a porta.

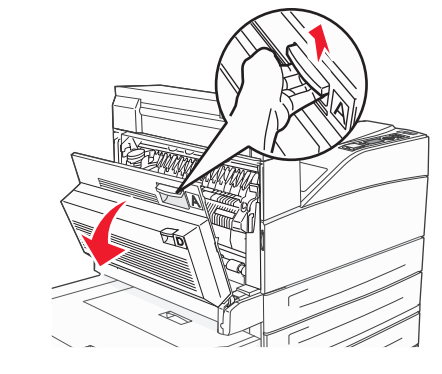

ATENÇÃO — SUPERFÍCIE QUENTE: A parte interna da impressora pode estar quente. Para reduzir o risco de ferimentos em um componente quente, espere a superfície esfriar antes de tocá-la.

2 Puxe o atolamento para cima e em sua direção.

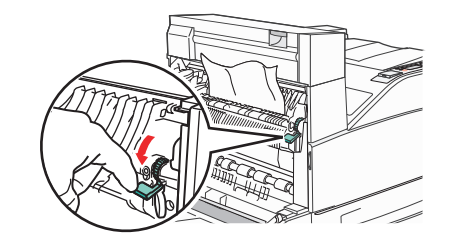

**Nota:** Se o atolamento não se mover imediatamente, pare de puxar. Empurre para baixo e puxe a alavanca verde para facilitar a remoção do atolamento. Certifique-se de que todos os fragmentos de papel foram removidos.

3 Feche a porta A.

#### Limpeza da área B

**1** Abra a porta B.

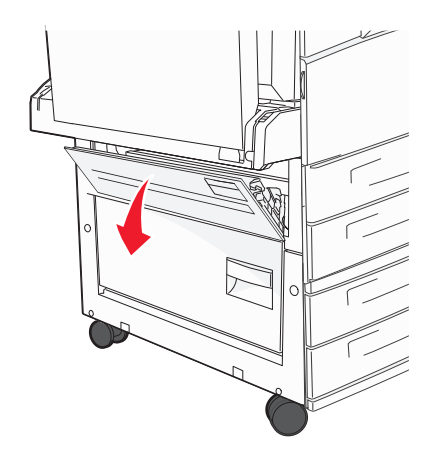

2 Puxe o atolamento para cima e em sua direção.

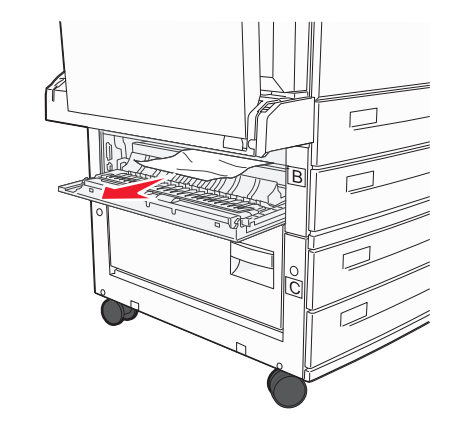

3 Feche a porta B.

# Atolamentos de papel 203, 230 a 231

#### 203 atolamento de papel

1 Abra a porta A empurrando a lingueta de liberação e abaixando a porta.

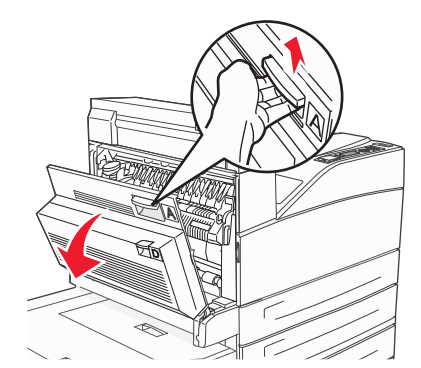

ATENÇÃO — SUPERFÍCIE QUENTE: A parte interna da impressora pode estar quente. Para reduzir o risco de ferimentos em um componente quente, espere a superfície esfriar antes de tocá-la.

**2** Abra a porta E empurrando a lingüeta de liberação e abaixando a porta.

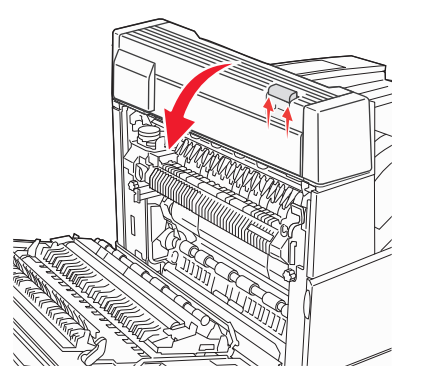

#### **3** Puxe o atolamento para cima.

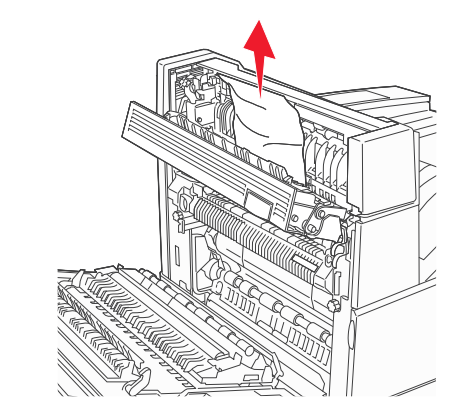

- 4 Feche a porta E.
- 5 Feche a porta A.

#### 230 atolamento de papel

1 Abra a porta D.

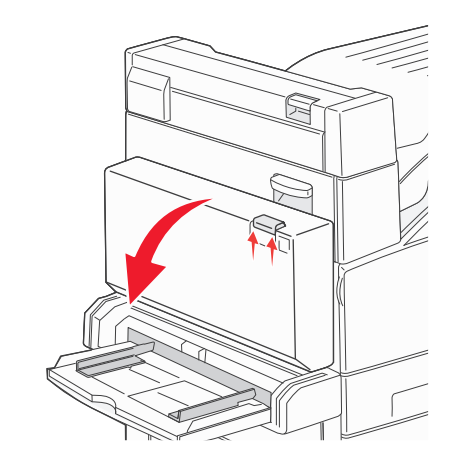

#### 2 Remova o atolamento.

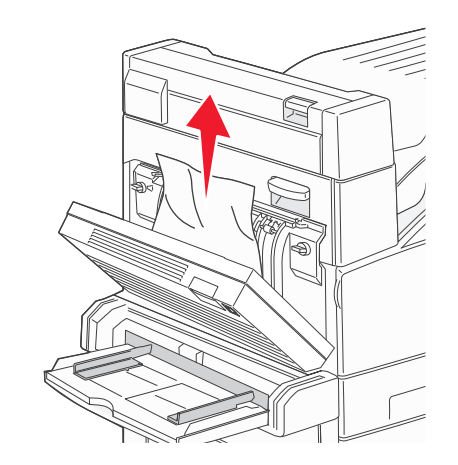

- **3** Feche a porta D.
- **4** Abra a porta A empurrando a lingueta de liberação e abaixando a porta.

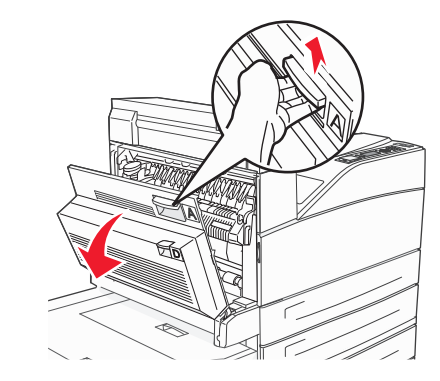

ATENÇÃO — SUPERFÍCIE QUENTE: A parte interna da impressora pode estar quente. Para reduzir o risco de ferimentos em um componente quente, espere a superfície esfriar antes de tocá-la. **5** Abra a porta E empurrando a lingüeta de liberação e abaixando a porta.

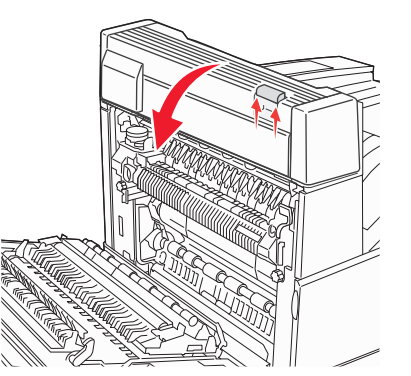

6 Puxe o atolamento para cima.

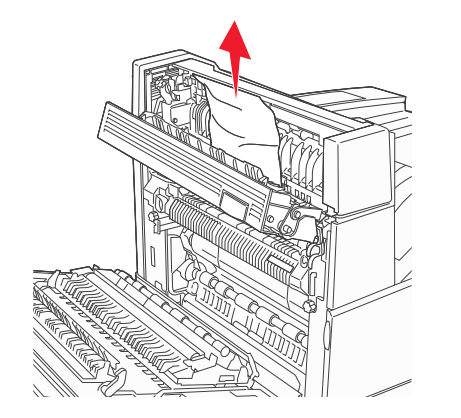

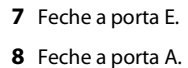

#### 231 atolamento de papel

1 Abra a porta D.

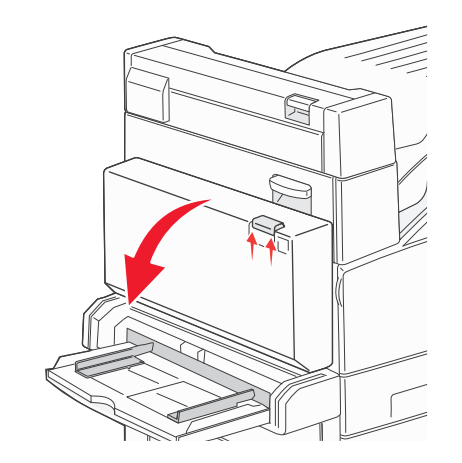

2 Remova o atolamento.

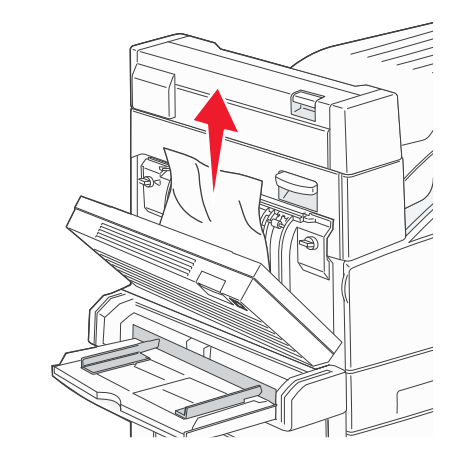

**3** Feche a porta D.

**4** Abra a porta A empurrando a lingueta de liberação e abaixando a porta.

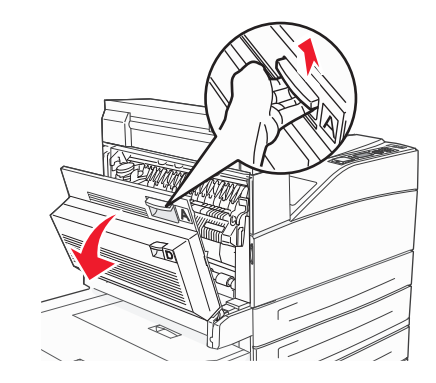

- ATENÇÃO SUPERFÍCIE QUENTE: A parte interna da impressora pode estar quente. Para reduzir o risco de ferimentos em um componente quente, espere a superfície esfriar antes de tocá-la.
- **5** Puxe o atolamento para cima e em sua direção.

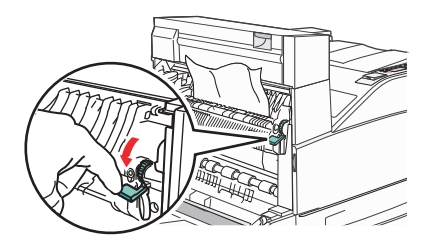

**Nota:** Se o atolamento não se mover imediatamente, pare de puxar. Empurre para baixo e puxe a alavanca verde para facilitar a remoção do atolamento. Certifique-se de que todos os fragmentos de papel foram removidos.

6 Feche a porta A.

# 24x Atolamento de papel

#### Atolamento na Bandeja 1

**1** Remova a Bandeja 1 da impressora.

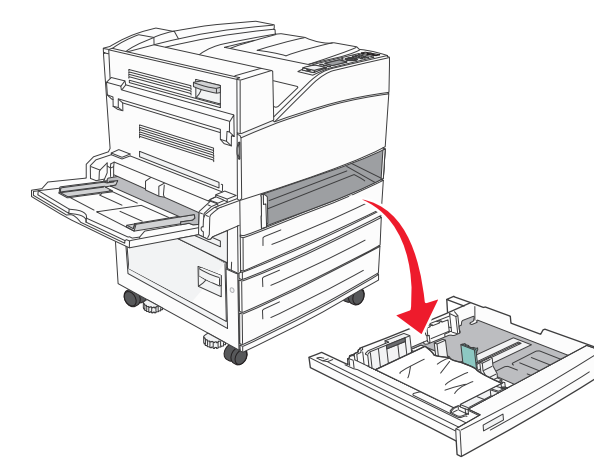

2 Remova o atolamento.

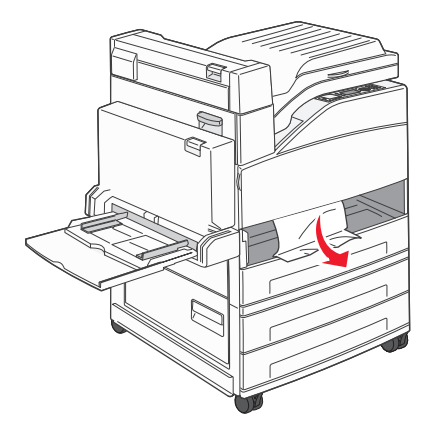

**3** Insira a bandeja 1.

#### Atolamento na bandeja opcional

**1** Puxe a bandeja para fora.

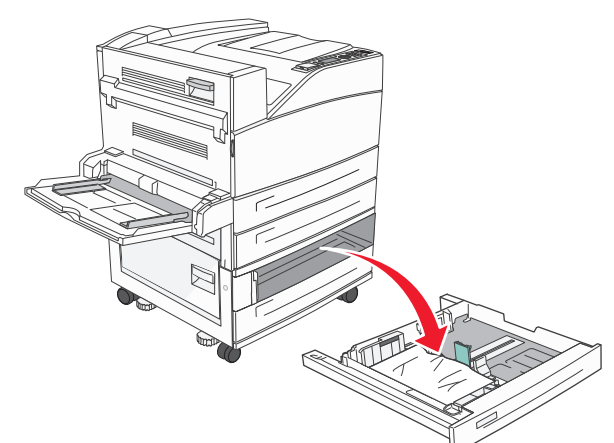

2 Remova o atolamento.

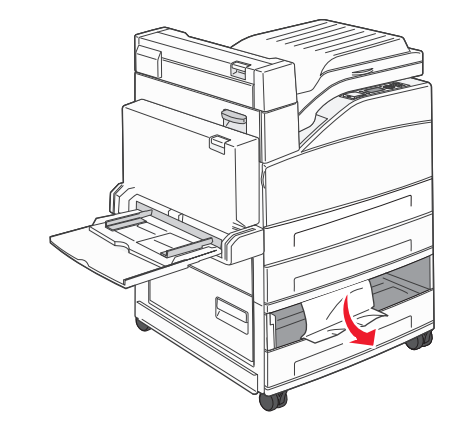

3 Insira a bandeja.

#### Limpe o atolamento na porta A

1 Abra a porta A empurrando a lingueta de liberação e abaixando a porta.

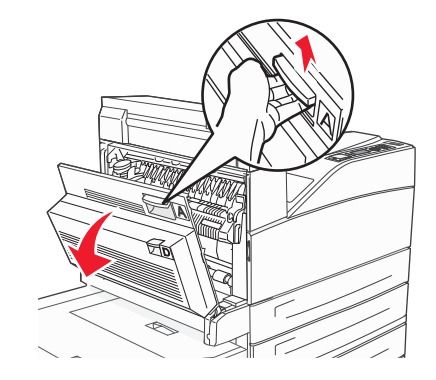

ATENÇÃO — SUPERFÍCIE QUENTE: A parte interna da impressora pode estar quente. Para reduzir o risco de ferimentos em um componente quente, espere a superfície esfriar antes de tocá-la.

2 Puxe o atolamento para cima e em sua direção.

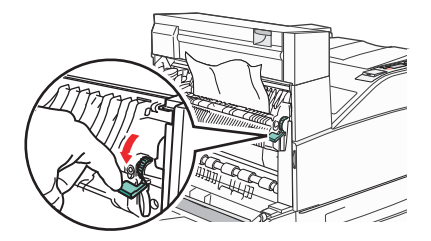

**Nota:** Se o atolamento não se mover imediatamente, pare de puxar. Empurre para baixo e puxe a alavanca verde para facilitar a remoção do atolamento. Certifique-se de que todos os fragmentos de papel foram removidos.

3 Feche a porta A.

#### Limpe o atolamento na porta B

**1** Abra a porta B.

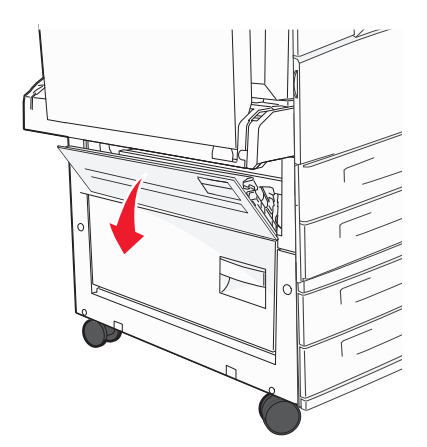

**2** Puxe o atolamento para cima e em sua direção.

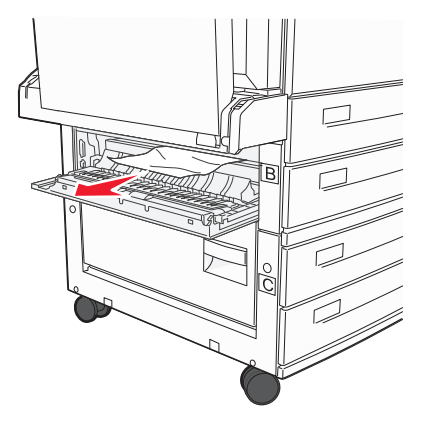

**3** Feche a porta B.

### 241 atolamento de papel

1 Abra a porta C.

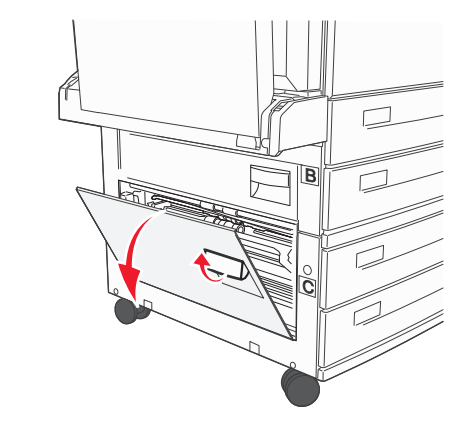

2 Puxe o atolamento para cima e em sua direção.

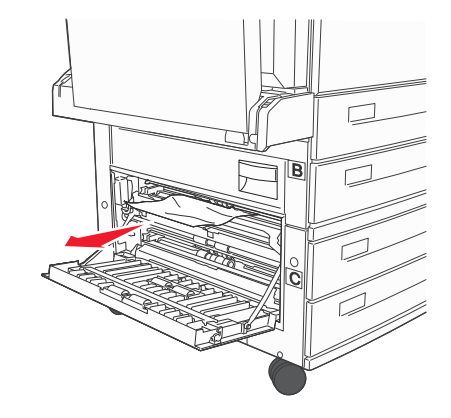

**Nota:** Certifique-se de que todos os fragmentos de papel foram removidos.

**3** Feche a porta C.

**4** Abra a Bandeja 1 e remova todo o papel amassado da bandeja.

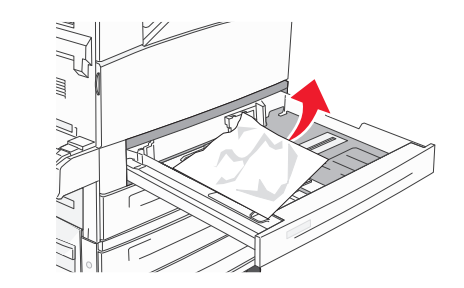

**5** Insira a bandeja 1.

# 250 atolamento de papel

**1** Remova o papel do alimentador de várias funções.

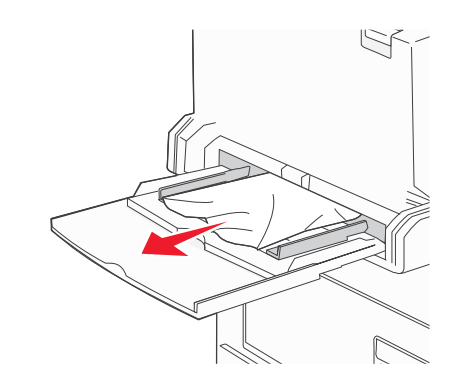

- **2** Flexione as folhas de papel para trás e para frente para soltálas e ventile-as. Não dobre nem amasse o papel. Alinhe as folhas sobre uma superfície plana.
- **3** Carregue o papel no alimentador multifunção.
- **4** Ajuste as guias de papel para que ambas encostem levemente nas bordas do papel.

# 280-282 atolamentos de papel

#### 280-281 atolamentos de papel

1 Abra a porta A empurrando a lingueta de liberação e abaixando a porta.

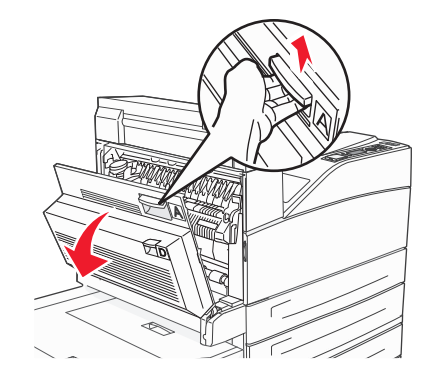

ATENÇÃO — SUPERFÍCIE QUENTE: A parte interna da impressora pode estar quente. Para reduzir o risco de ferimentos em um componente quente, espere a superfície esfriar antes de tocá-la.

2 Puxe o atolamento para cima e em sua direção.

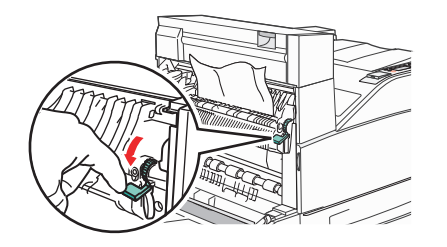

**Nota:** Se o atolamento não se mover imediatamente, pare de puxar. Empurre para baixo e puxe a alavanca verde para facilitar a remoção do atolamento. Certifique-se de que todos os fragmentos de papel foram removidos.

3 Feche a porta A.

#### 4 Abrir porta F.

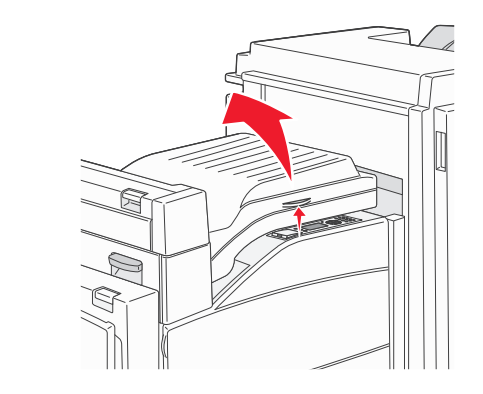

5 Remova o atolamento.

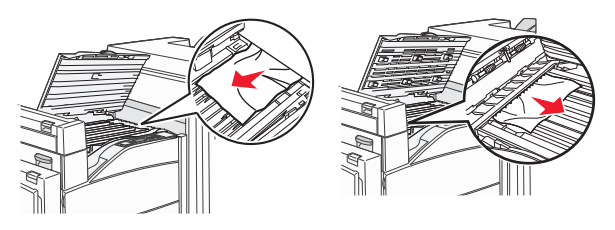

6 Fechar porta F.

### 282 atolamento de papel

**1** Abrir porta F.

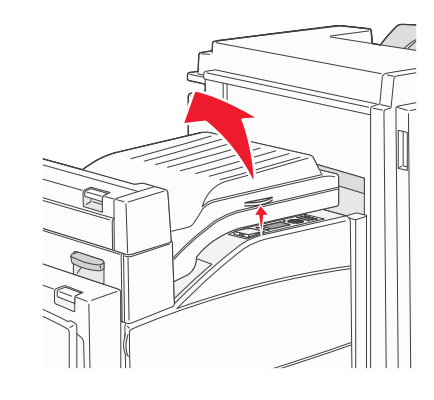

2 Remova o atolamento.

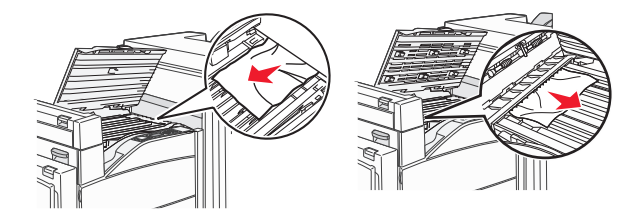

**3** Fechar porta F.

# 283, 289 atolamento de grampos

#### 283 atolamento de papel

1 Levante a porta H.

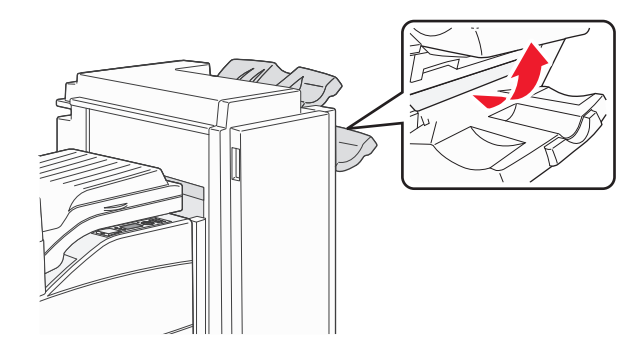

**2** Remova o atolamento.

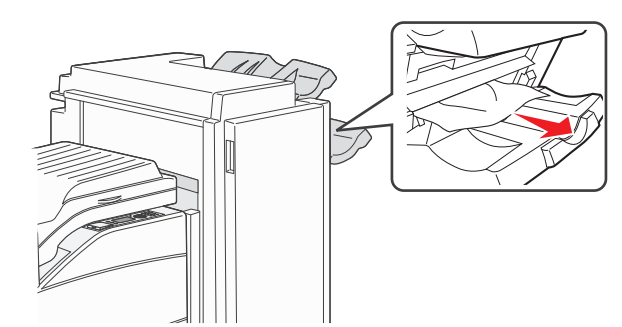

3 Feche a porta H.

#### 289 erro do grampeador

1 Abra a porta G.

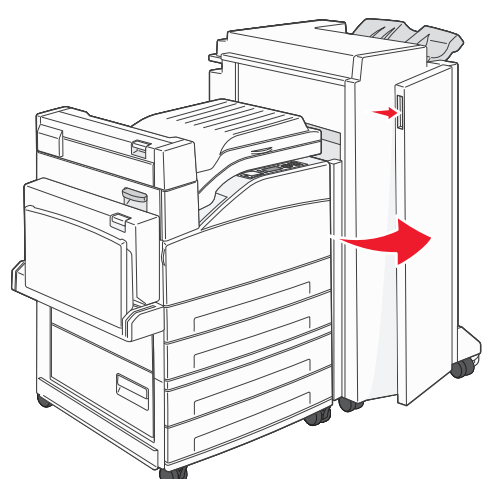

**2** Segure a alavanca do suporte do cartucho de grampos e mova o suporte para a direita.

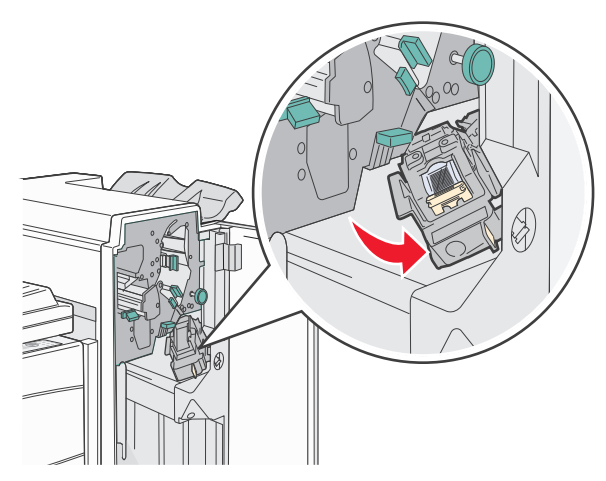

**3** Empurre com firmeza a guia colorida para remover o cartucho de grampos.

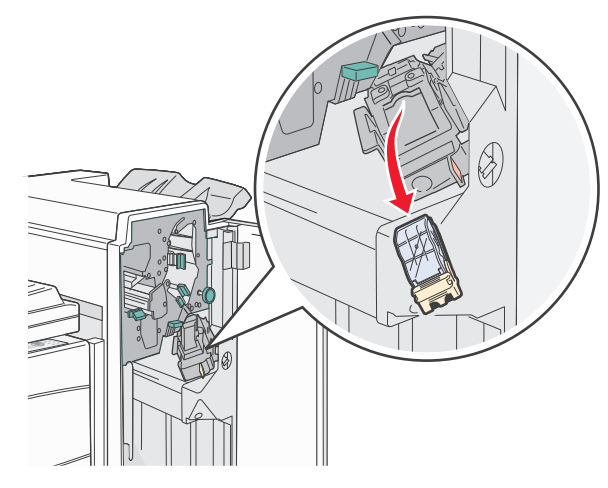

 Use a guia de metal para levantar a caixa de grampos e retire a folha de grampos.
Descarte a folha inteira.

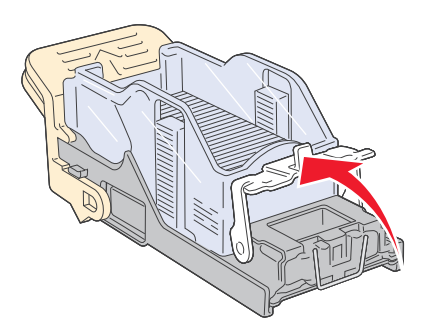

**5** Olhe pela tampa transparente na parte inferior do recipiente do cartucho para verificar se não há grampos atolados na entrada.

**6** Pressione para baixo a caixa de grampos até encaixá-la firmemente.

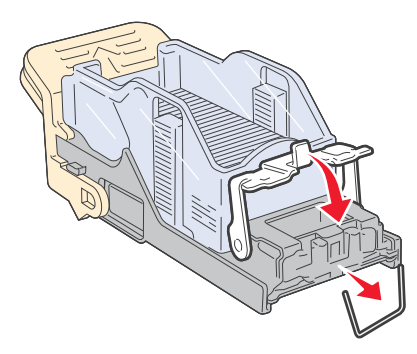

**7** Empurre o recipiente do cartucho de grampos com firmeza para dentro do grampeador até que fique encaixado.

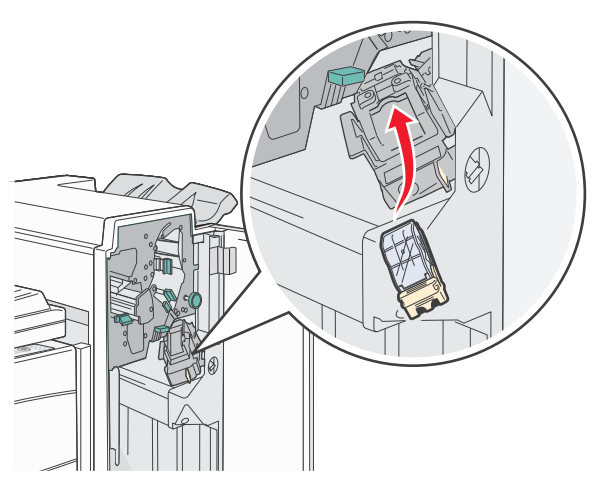

8 Feche a porta G.

**Preparar grampeador** é exibido. A preparação assegura que o grampeador esteja funcionando adequadamente.

# 28x atolamento de papel

#### 284 atolamento de papel

**1** Abrir porta F.

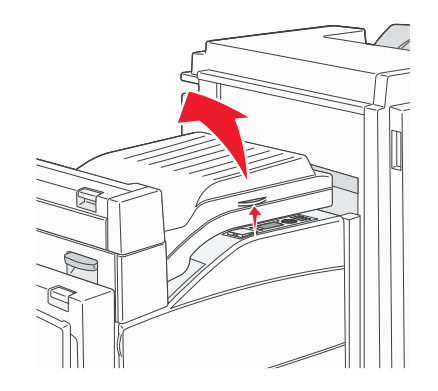

#### 2 Remova o atolamento.

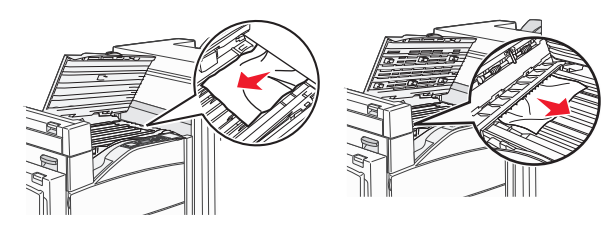

**3** Fechar porta F.

#### **4** Abra a porta G.

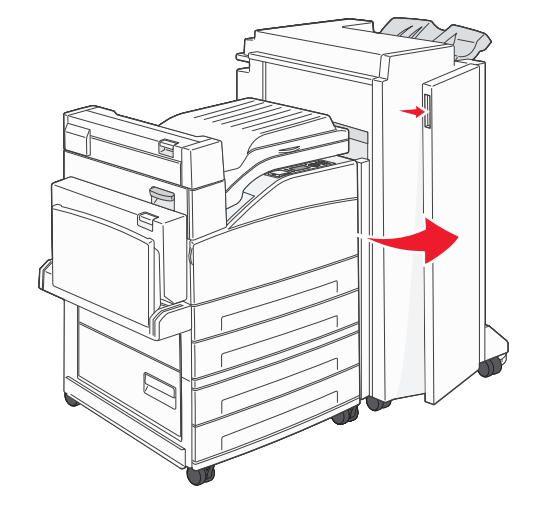

- 5 Remova o atolamento.
- **6** Feche a porta G.
- 7 Levante a porta H.

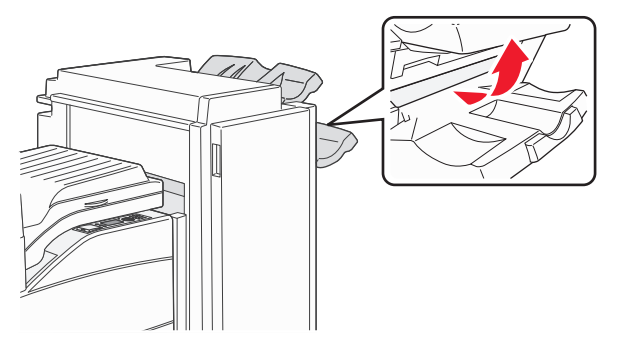

8 Remova o atolamento.

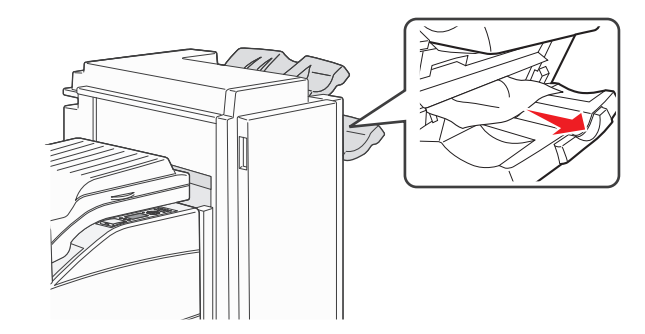

9 Feche a porta H.

#### 284-286 atolamentos de papel

1 Levante a porta H.

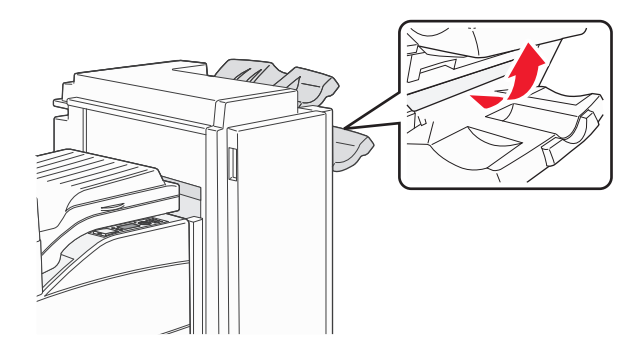

**2** Remova o atolamento.

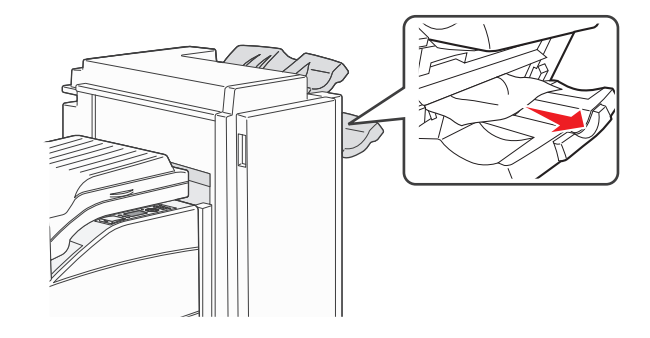

**3** Feche a porta H.

# 287-288 atolamentos de papel

**1** Abrir porta F.

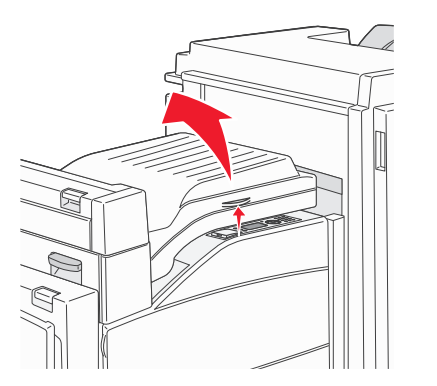

#### 2 Remova o atolamento.

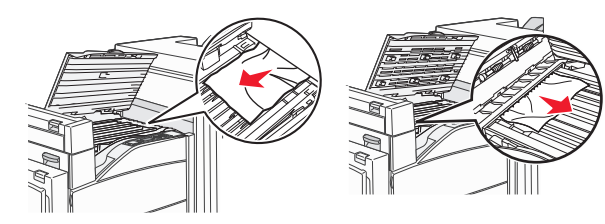

- **3** Fechar porta F.
- 4 Abra a porta G.

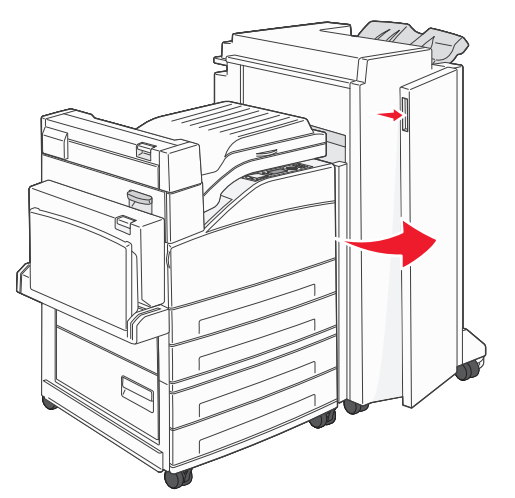

- 5 Remova o atolamento.
- **6** Feche a porta G.